# MANUAL OJS V.3.0

SUBMISSÃO DE RESUMOS PARA EVINCI

#### INÍCIO DA SUBMISSÃO

Após realizar seu login na plataforma como Autor, inicie uma nova submissão.

| Su            | Submissões |                          |  |   |        |  |  |                |  |
|---------------|------------|--------------------------|--|---|--------|--|--|----------------|--|
| Fila Arquivos |            |                          |  |   |        |  |  |                |  |
|               |            |                          |  |   |        |  |  |                |  |
|               | Minh       | as Submissões Designadas |  | Q | Buscar |  |  | Nova Submissão |  |
|               |            |                          |  |   |        |  |  | 0 submissões   |  |

#### PASSO 1 – SEÇÃO E REQUISITOS

Preencha os itens:

- "Seção" (curso que deseja submeter)

- "Requisitos para Envio do Manuscrito" (marcar todos os itens, verificando se seu resumo está em conformidade com o que o sistema está pedindo)

- "Dados Coletados"

## Salvar e continuar.

| 1. Início                                                                                                    | 2. Transferência do manuscrito                                                 | 3. Dados da Submissão                                             | 4. Confirmação                                         | 5. Próximos Passos                                                                                                    |  |
|----------------------------------------------------------------------------------------------------|--------------------------------------------------------------------------------|-------------------------------------------------------------------|--------------------------------------------------------|----------------------------------------------------------------------------------------------------|--|
| Idioma da S                                                                                                    | Submissão                                                                      |                                                                   |                                                        |                                                                                                    |  |
| Português <mark>(</mark> B                                                                                                    | Brasil)                                                                        |                                                                   | ~                                                      |                                                                                                    |  |
| Arquivos da Su                                                                                                    | ıbmissão *                                                                     |                                                                   |                                                        |                                                                                                    |  |
| Seção                                                                                                    |                                                                                |                                                                   | ~                                                      |                                                                                                    |  |
| Escolha a seção                                                                                                    | o apropriada para a submissão (leia Seg                                        | ões e Políticas na página <mark>Sobre</mark>                      | a revista). *                                          |                                                                                                    |  |
| <b>Requisitos p</b><br>Você deve ler                                                                                                    | para Envio de Manuscrito<br>e reconhecer que você completou os                 | equisitos abaixo antes de pros                                    | sseguir.                                               |                                                                                                    |  |
| <ul> <li>A contribuição é original e inédita, e não está sendo avaliada para publicação por outra revista; caso contrário, deve-se justificar em "Comentários ao editor".</li> <li>O arquivo da submissão está em formato Microsoft Word, OpenOffice ou RTF.</li> </ul> |                                                                                |                                                                   |                                                        |                                                                                                    |  |
| O texto está d                                                                                                    | le acordo com o <u>Template Padrão</u> disp                                    | onibilizado no site do evento.                                    |                                                        |                                                                                                    |  |
| Lembrando qu                                                                                                    | ue o não cumprimento das normas pr                                             | esente no template, acarretará                                    | á na reprovação imec                                   | iata da submissão.                                                                                                    |  |
| <ul> <li>O texto seg</li> <li>Em caso de</li> </ul>                                                                                                    | gue os padrões de estilo e requisitos l<br>e submissão a uma seção com avaliaç | ibliográficos presente nos Ter<br>ão pelos pares (ex.: administra | nplates em <u>Diretrizes</u><br>ação), as instruções d | <u>para Autores</u> , na página Sobre a Revista.<br>isponíveis em <u>Assegurando a avaliação pelos pares cega</u> foram seguidas. |  |
|                                                                                                    |                                                                                |                                                                   |                                                        |                                                                                                    |  |

#### Comentários para o editor

| E | b   | Û      | В     | Ι     | U     | P   | 35    | $\langle \rangle$ | KX<br>KX | Upload       | ±                                                        |
|---|-----|--------|-------|-------|-------|-----|-------|-------------------|----------|--------------|----------------------------------------------------------|
|   |     |        |       |       |       |     |       |                   |          |              |                                                          |
|   |     |        |       |       |       |     |       |                   |          |              |                                                          |
|   |     |        |       |       |       |     |       |                   |          |              |                                                          |
|   |     |        |       |       |       |     |       |                   |          |              |                                                          |
|   |     |        |       |       |       |     |       |                   |          |              |                                                          |
|   |     |        |       |       |       |     |       |                   |          |              |                                                          |
| - |     |        |       |       |       |     |       |                   |          |              |                                                          |
|   | Sir | n, cor | ncord | lo er | n ter | meu | s dac | dos co            | oletad   | los e armaze | nados de acordo com a <u>declaração de privacidade</u> . |
|   |     |        |       |       | 1     |     |       |                   |          |              |                                                          |

Escolher o componente "TEXTO DO ARTIGO" ou "RESUMO" e carregar o seu documento clicando sobre "ENVIAR ARQUIVO".

OBS: para garantir que as avaliações ocorram corretamente verifique o item "GARANTINDO O BLIND REVIEW"

| Carregar Arquivo da Submissão                   | ×   |
|-------------------------------------------------|-----|
| 1. Enviar Submissão 2. Metadados 3. Finalização |     |
| Componentes do artigo *<br>Resumo               | ~   |
| Arraste um arquivo aqui para iniciar o upload   | ivo |
| <u>Garantindo o Blind Review</u>                |     |
| Continuar Cancelar                              |     |

#### Selecionar Continuar

| Carregar Arquivo da S                              | Submissão    |                |  | × |  |
|----------------------------------------------------|--------------|----------------|--|---|--|
| 1. Enviar Submissão                                | 2. Metadados | 3. Finalização |  |   |  |
| Componentes do artig                               | go *         |                |  |   |  |
| Texto do artigo                                    |              |                |  | ~ |  |
| ✓ autorartigo, Questionário 1.docx Alterar arquivo |              |                |  |   |  |
| Garantindo o Blind Review                          |              |                |  |   |  |
| Continuar Cancelar                                 |              |                |  |   |  |
|                                                    |              |                |  |   |  |

Selecionar Continuar

| Carregar Arquivo da Submissão             |              |                |  |  |  |  |
|-------------------------------------------|--------------|----------------|--|--|--|--|
| 1. Enviar Submissão                       | 2. Metadados | 3. Finalização |  |  |  |  |
| autorartigo, Questionário 1.docx 🕜 Editar |              |                |  |  |  |  |
| 🕅 docx 🖂 14KB                             |              |                |  |  |  |  |
| Continuar Cancelar                        |              |                |  |  |  |  |

### Selecionar Concluir

| Carregar Arquivo da Submissão |              |                |  |  |  |  |
|-------------------------------|--------------|----------------|--|--|--|--|
| 1. Enviar Submissão           | 2. Metadados | 3. Finalização |  |  |  |  |
|                               |              |                |  |  |  |  |
| Enviar um Novo Arquivo        |              |                |  |  |  |  |
|                               |              |                |  |  |  |  |
| Concluir Cancelar             |              |                |  |  |  |  |

#### Salvar e Continuar

| Submeter u               | Submeter um artigo                    |                       |                |                    |                      |                 |                |  |
|--------------------------|---------------------------------------|-----------------------|----------------|--------------------|----------------------|-----------------|----------------|--|
| 1. Início                | 2. Transferência do manuscrito        | 3. Dados da Submissão | 4. Confirmação | 5. Próximos Passos |                      |                 |                |  |
|                          |                                       |                       |                |                    |                      |                 |                |  |
| Arquivos                 | da Submissão                          |                       |                |                    |                      | Q Buscar        | Enviar Arquivo |  |
| <ul> <li>2007</li> </ul> | 79-1 autorartigo, Questionário 1.docx |                       |                |                    | setembro 22,<br>2020 | Texto do artigo |                |  |
|                          |                                       |                       |                |                    |                      |                 |                |  |
| Salvar e con             | tinuar Cancelar                       |                       |                |                    |                      |                 |                |  |

#### PASSO 3 - METADADOS

Preencher os itens:

- Título;
- Resumo (copie o seu resumo do documento word e cole-o aqui)

| submeter um artigo                                                                                               |          |  |  |  |  |
|----------------------------------------------------------------------------------------------------|----------|--|--|--|--|
| 1. Início     2. Transferência do manuscrito     3. Dados da Submissão     4. Confirmação     5. Próximos Passos |          |  |  |  |  |
| Prefixo       Se o titulo do livro começar com "Um" ou "O"                                                       | Q        |  |  |  |  |
| (ou algo similar na ordem alfabetica) coloque a palavra no prefixo.                                              |          |  |  |  |  |
|                                                                                                    | Ø        |  |  |  |  |
| Resumo *                                                                                                    |          |  |  |  |  |
| D P B I U III III X <sup>i</sup> X <sub>i</sub> & X <sup>i</sup> X <sub>i</sub> II Upload ★                      | <b>Ø</b> |  |  |  |  |

## Para incluir mais autores e o orientador clique sobre "INCLUIR COAUTOR"

| Lista de Coautores |                             |       |                   | Incluir Coautor         |
|--------------------|-----------------------------|-------|-------------------|-------------------------|
| Nome               | E-mail                      | Papel | Contato principal | Nas Listas de Navegação |
| Autor Autor        | luizfermartins@yahoo.com.br | Autor |                   |                         |

#### INCLUINDO AUTORES E ORIENTADOR

Preencha os seguintes itens, tanto para autores quanto para o Orientador:

- Nome e Sobrenome (completo);
- Contato (e-mail);
- País;
- Instituição/Afiliação.
- Papel do Colaborador (marcar sempre como autor)

#### Salvar.

| Incluir Coautor                                                                                                    |                                                       | × |
|----------------------------------------------------------------------------------------------------|-------------------------------------------------------|---|
| Nome                                                                                                    |                                                       |   |
| Novo                                                                                                    | Autor                                                 | 0 |
| Novo                                                                                                    | Sobrenome                                             | • |
| Nome *                                                                                                    | Solutione                                             |   |
| Como você prefere ser abordado? Saudações, nomes do                                                                                                    | meio e sufixos podem ser adicionados aqui, se desejar |   |
| Contato                                                                                                    |                                                       |   |
| novoautor@povoautor.com.br                                                                                                    |                                                       |   |
| E-mail *                                                                                                    |                                                       |   |
|                                                                                                    |                                                       |   |
| País                                                                                                    |                                                       |   |
| Brasil                                                                                                    | $\sim$                                                |   |
| País *                                                                                                    |                                                       |   |
| Dados Complementares     URL   ORCID iD                                                                                                    |                                                       |   |
| UniBrasil                                                                                                    | 0                                                     |   |
| Instituição/Afiliação                                                                                                    |                                                       |   |
|                                                                                                    |                                                       |   |
|                                                                                                    |                                                       | 0 |
|                                                                                                    | <> 22 M Upload +                                      | 0 |
|                                                                                                    |                                                       |   |
| Resumo da Biografia                                                                                                    |                                                       |   |
| Papel do colaborador * <ul> <li>Autor</li> <li>Tradutor</li> </ul> □ Contato principal para correspondência editorial.           ☑ Incluir este autor em listas de navegação? |                                                       |   |
| * Indica campo obrigatório                                                                                                    |                                                       |   |
| Salvar                                                                                                    |                                                       |   |

## Preencher obrigatoriamente as "PALAVRAS-CHAVE".

Caso queira, pode indicar a "ÁREA DO CONHECIMENTO"

Salvar e Continuar.

| Refinamentos Adicionais     |   |
|-----------------------------|---|
| Área do Conhecimento        |   |
|                             | Q |
|                             | • |
|                             |   |
| Español (España)            |   |
|                             |   |
|                             |   |
| Palavras-chave *            |   |
|                             | Q |
|                             |   |
| Lingilish                   |   |
| Español (España)            |   |
|                             |   |
|                             |   |
| Referencias                 |   |
|                             |   |
|                             |   |
|                             |   |
|                             |   |
|                             | 1 |
|                             |   |
| Salvar e continuar Cancelar |   |
|                             |   |

## PASSO 4 – CONFIRMAÇÃO

Neste passo você ainda pode voltar e alterar dados, incluir autores, trocar o arquivo. Depois que clicar sobre "FINALIZAR SUBMISSÃO" não poderá mais realizar alterações.

| Submeter um artigo                                                                                                    |                                |                       |                |                    |
|----------------------------------------------------------------------------------------------------|--------------------------------|-----------------------|----------------|--------------------|
| 1. Início                                                                                                    | 2. Transferência do manuscrito | 3. Dados da Submissão | 4. Confirmação | 5. Próximos Passos |
| Seu envio está no sistema e pronto para ser finalizado. Você pode voltar e ajustar as informações fornecidas antes de continuar. Quando pronto, clique em "Finalizar Submissão". |                                |                       |                |                    |